## Agile Message Notification Board

Agile is pleased to announce a new and easier way to send notes to your staff using the **Agile Message Notification Board**. Messages can be added with an expiration date that will appear to your staff when they log in. They can also click on the **Notices** button to see all of the past notes. This is a perfect way for Administrators and Box Office Managers to send event, front of house, fan club, and customer notes to your stuff.

1. Log into Sales.

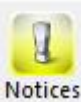

2. Click on the **Notice** icon **Notices** in the upper right-hand corner of the screen.

| A TicketsNashville.com (QA) - Sales (QA -                                                    | 4 - 10/4) - Powered by Agile Tricketing                                                                                                    | - 0 ^   |
|----------------------------------------------------------------------------------------------|----------------------------------------------------------------------------------------------------|---------|
| Sales Maintenance Point Of Sale                                                              | He Kred Order Overnde Customer Member Remove Contact Remutet Perment                                                                              | Notices |
| Belcourt Theatre (QA) ~                                                                      | Y Phone: E-mail: Zip:                                                                                                    |         |
| -Select Buyer Type- ~<br>-Customer Classification Not Available- ~                           | Regional Bulletin Board                                                                                                    |         |
| Season Donation<br>Gift Card Event Catalog Membership                                        |                                                                                                    |         |
| Children's Programming (Children)<br>Education (BTEd)<br>Events (BTE)<br>Film: Belcout (BCF) |                                                                                                    |         |
| Film: Other (BCO)<br>Music: Rental (BCR)<br>Theatre (BTH)                                    | Corporate Bulletin Roard<br>Belcourt Theatre (DA) Address: 2102 Belcourt Avenue<br>Timezone GMT-600, Central Time NASHVILLE: TN 37212<br>Phone F: |         |
|                                                                                              |                                                                                                    |         |
|                                                                                              |                                                                                                    |         |
|                                                                                              |                                                                                                    |         |
|                                                                                              |                                                                                                    |         |
| 1 Search 🦉 🗐 👺                                                                               |                                                                                                    |         |
| Order #:<br>Item Count: 0 Item(s)                                                            |                                                                                                    |         |
| Subtotal: \$0.00                                                                             |                                                                                                    |         |
| Service Fees: \$0.00                                                                         |                                                                                                    |         |
| Order Fees: \$0.00                                                                           |                                                                                                    |         |
| Delivery Fees: \$0.00                                                                        | 20                                                                                                    |         |
| Donations: \$0.00                                                                            | 20                                                                                                    |         |
| Order Total: \$0.00                                                                          |                                                                                                    |         |
| Balance Due: \$0.00                                                                          | 50   L                                                                                                    |         |
| User below most Transfer Usersia                                                             | Nat Cashed In Televine Media                                                                                                    |         |

3. Click the **Create a New Message** button at the bottom of the pop-up.

| A Message Notifica | tion            |                                                                                                    | <u>100</u> 2             |                     | ×  |
|--------------------|-----------------|----------------------------------------------------------------------------------------------------|--------------------------|---------------------|----|
| Date Posted        | User            | Message                                                                                                    |                          |                     |    |
| 10/4/2016 11:06 AM | belcourttest1   | Happy Halloween!!!! BOOOOOO!!!!!                                                                                                    |                          |                     |    |
| 9/30/2016 9:50 AM  | Agile Ticketing | Agile Ticketing version 6.6 will be released on Wednesday, October 5th. This<br>should only take a few minutes to apply. For more information about this upda<br>http://support.agiletix.com. [Double click to view http://support.agiletix.com.] | update is<br>te please v | required a<br>risit | nd |
|                    |                 |                                                                                                    |                          |                     |    |
|                    |                 |                                                                                                    |                          |                     |    |
|                    |                 |                                                                                                    |                          |                     |    |
|                    |                 | Create New Me                                                                                                    | ssage                    | Oł                  | <  |

4. In the **Message** field, type the message you wish to share with all of your staff.

| 🔺 System Message: New                   |                         | 10777)         |      | × |
|-----------------------------------------|-------------------------|----------------|------|---|
|                                         |                         |                |      |   |
| Message:                                |                         |                |      |   |
| Limited time BOGO for groups of 10 peop | ple or more. Offer ends | s on Nov 4.    |      |   |
|                                         |                         |                |      |   |
|                                         |                         |                |      |   |
|                                         |                         |                |      |   |
|                                         |                         |                |      |   |
|                                         |                         |                |      |   |
| Eiden Neuerber 4.2                      | 010 - 12:00             | AM             |      |   |
| Expires Finday , November 4, 2          | 016                     |                |      |   |
| Require Restart                         |                         |                |      |   |
|                                         | <u>о</u> к              | <u>C</u> ancel | Appl | у |
|                                         |                         |                |      |   |

5. Set the **Expiration Date and Time** you wish for your message to expire, and click **OK**.

| B                       | elcourt Theat  | re (QA)          |                   |              |  |
|-------------------------|----------------|------------------|-------------------|--------------|--|
| lessage:                |                |                  |                   |              |  |
| mited time B            | OGO for groups | s of 10 people ( | or more. Offer en | ds on Nov 4. |  |
|                         |                |                  |                   |              |  |
|                         |                |                  |                   |              |  |
|                         |                |                  |                   |              |  |
|                         |                |                  |                   |              |  |
| ī F                     | iday Nove      | mber 4 2016      | <u>□</u> 12·0     | DAM 📥        |  |
| xpires F<br>equire Rest | riday , Nove   | mber 4, 2016     |                   | DAM          |  |

5. When your box office staff logs into Agile the message window will pop up with the notification.

| Date Posted        | User                 | Message                                                                                                    |                                         |        |
|--------------------|----------------------|----------------------------------------------------------------------------------------------------|-----------------------------------------|--------|
| 10/4/2016 1:41 PM  | (and a second second | Limited time BOGO for groups of 10 people or more. Offer ends on Nov 4.                                                                                                    |                                         |        |
| 10/4/2016 11:06 AM | -                    | Happy Halloween!!!! BOOOOOO!!!!!                                                                                                    |                                         |        |
| 9/30/2016 9:50 AM  | Agile Ticketing      | Agile Ticketing version 6.6 will be released on Wednesday, October 5th. This<br>should only take a few minutes to apply. For more information about this upd<br>http://support.agiletix.com. [Double click to view http://support.agiletix.com.] | s update is require<br>ate please visit | :d and |
|                    |                      |                                                                                                    |                                         |        |
|                    |                      |                                                                                                    |                                         |        |